## 2025-2026 Employee Work Days

(Please note that the working calendars can be found in Employee Access under the employee information tab. Effective July 1<sup>st</sup>, the 2025-2026 working calendars will be viewable in Employee Access)

| DESCRIPTION                                                                                                    | Start date | End date   |
|----------------------------------------------------------------------------------------------------|------------|------------|
| 170 Days (Crossing Guards)                                                                                                    | 08/08/2025 | 05/22/2026 |
| 172 Days (Child Nutrition-Workers-DISHWASHER)                                                                                                    | 08/07/2025 | 05/22/2026 |
| 174 Days (Child Nutrition-Managers)                                                                                                    | 08/05/2025 | 05/22/2026 |
| 178 Days (Security Guards)                                                                                                    | 08/04/2025 | 05/22/2026 |
| 180 Days (Bus Drivers)                                                                                                    | 08/06/2025 | 05/22/2026 |
| 187 Days (Teachers, Classroom Aides, Library Aides)                                                                                                    | 07/31/2025 | 05/28/2026 |
| 190 Days (Nurse/Nurse Aides)                                                                                                    | 07/28/2025 | 05/28/2026 |
| <b>190 Days</b> (Librarians/ Sr. Library Aides)                                                                                                    | 07/29/2025 | 05/29/2026 |
| <b>192 Days</b> (Special Ed-Diags, Behavioral Spec., Dyslexia Spec., SLP.,<br>LSP, Vision Impairment Specialist, Auditory Impairment<br>Specialist)                                                                  | 07/28/2025 | 06/01/2026 |
| <b>197 Days</b> (Attendance Clerks, Campus Receptionists, Elem Secretaries<br>Athletics Head Trainers, Cedar Hill High CATE Teachers.,<br>Coord.Initiative Liaison, Elementary Counselors, Special Ed<br>Counselors) | 07/21/2025 | 06/01/2026 |
| 197 Days (Campus Technicians)                                                                                                    | 07/31/2025 | 06/11/2026 |
| 202 Days (Secondary Counselors/Counselor Secretaries)                                                                                                    | 07/14/2025 | 06/01/2026 |
| 202 Days (Instructional Specialist)                                                                                                    | 07/23/2025 | 06/10/2026 |
| 207 Days (Assist. Principal Secretaries, Band High<br>School Assistant, Discipline/Counselor Clerk,<br>Registrars Middle Schools, Assist. Principals)                                                                | 07/14/2025 | 06/08/2026 |
| 207 Days (ARD Facilitator, Adapted PE Coordinator)                                                                                                    | 07/28/2025 | 06/22/2026 |
| 212 Days (DAEP/STRIVE ACADEMY PRINCIPAL)                                                                                                    | 07/14/2025 | 06/15/2025 |
| 215 Days (Lead Attendance HS)                                                                                                    | 07/07/2025 | 06/11/2026 |
| 217 Days (Data Specialist & Elem Principals)                                                                                                    | 07/07/2025 | 06/15/2026 |
|                                                                                                    |            |            |

## Viewing working calendars in Employee Access

Log in to your Employee Access account and select Employee Information tab then Calendar.

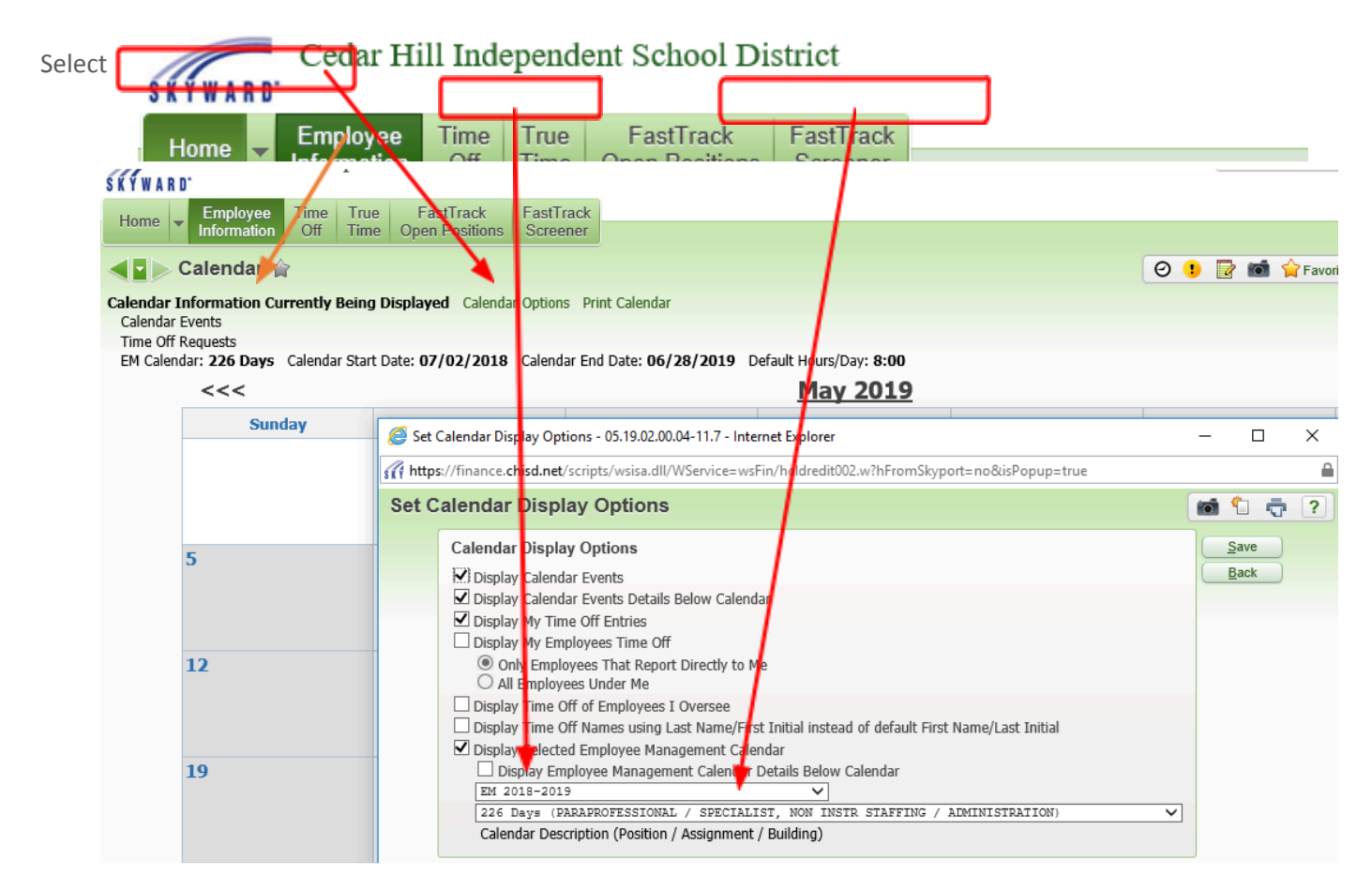

Calendar Options to make sure your options are as shown on the example screen shot below. Make sure to select the correct school year and your current assignment then save.

The screen shot below shows you an example of an employee's working calendar for the month of December.

| Calendar ()     Colendar ()     Colendar ()   Colendar ()   Colendar ()   Colendar ()     Sunday   Monday   Tuesday   Tuesday   Tuesday   Sunday     Sunday   Monday   Tuesday   Tuesday   Tuesday   Tuesday   Sunday   Fiday   Sunday   Tuesday   Tuesday   Tuesday   Tuesday     Sunday   <th colspan="2</th> <th>Cedar Hill In</th> <th>dependent School Distri</th> <th>ct</th> <th></th> <th></th> <th>Sanura Rou</th> <th>inguez Account Freierences L</th>                                                                                                    | Cedar Hill In                                           | dependent School Distri        | ct                         |                           |                 | Sanura Rou            | inguez Account Freierences L  |
|----------------------------------------------------------------------------------------------------|---------------------------------------------------------|--------------------------------|----------------------------|---------------------------|-----------------|-----------------------|-------------------------------|
| Marked of the line of the line of t                           | Franku Employee Tim                                     | o Truo FastTrack Fr            | astTrack                   |                           |                 |                       |                               |
| Selendar (normation Currently Being Displayed Clendar Options Pirt Clendar Clendar Extension   New Yorkson (normation Currently Being Displayed Clendar Dotters Pirt Clendar Clendar 2010)   Clendar Extension     Selendar 10formation Currently Being Displayed Clendar Dotters Pirt Clendar Clendar 2026 Days Clendar Satt Date: 07/07/2018 Clendar End Date: 06/28/2019 Default Hours/Day; 8:00   Selendar: 286 Days Clendar Satt Date: 07/07/2018 Clendar End Date: 06/28/2019 Default Hours/Day; 8:00   Selendar: 286 Days Clendar Satt Date: 07/07/2018 Clendar End Date: 06/28/2019 Default Hours/Day; 8:00   Thursday   Friday   Saturday     Selendar: 216 Days Clendar Satt Date: 07/07/2018 Clendar End Date: 06/28/2019 Default Hours/Day; 8:00   Thursday   Friday   Saturday     Selendar: 216 Days Clendar End Date: 06/28/2019 Default Hours/Day; 8:00   Thursday   Friday   Saturday     Selendar: 216 Days Clendar End Date: 06/28/2019 Default Hours/Day; 8:00   Thursday   Friday   Saturday     Selendar: 216 Days Clendar End Date: 06/28/2019 Org   Thursday   Thursday   Friday   Saturday     Selendar: 216 Date: 07/07/2018 Clendar End Date: 06/28/2019 Org   Thursday   Thursday   1   1     Selendar: 216 Date: 07/07/2018 Clendar End Date: 06/28/2019 Org   Thursday   Thursday   1   1   1     Selendar: 07/07/07/07/                                                                                                    | Information Off                                         | f Time Open Positions S        | creener                    |                           |                 |                       |                               |
| Sunday     Monday     Tuesday     Wednesday     Thursday     Friday     Saturday       2     3     4     5     6     7     8     1       2     3     4     5     6     7     8     1       9     10     11     12     13     14     15     1       16     17     18     19     20     21     22     2     2     2     2     2     3     1     1     1     1     1     1     1     1     1     1     1     1     1     1     1     1     1     1     1     1     1     1     1     1     1     1     1     1     1     1     1     1     1     1     1     1     1     1     1     1     1     1     1     1     1     1     1     1     1     1     1     1     1     1     1     1                                                                                                    | Calendar 🔶                                              |                                |                            |                           |                 | 0 🕛 🗟 📹 🔶             | Favorites 🔻 👘 New Window 📇 My |
| Sunday     Monday     Tuesday     Media Events       Sunday     Monday     Tuesday     Thursday     Friday     >>>       Sunday     Monday     Tuesday     Wednesday     Thursday     Friday     Saturday       2     3     4     5     6     7     8       9     10     11     12     13     14     15       16     17     18     19     20     21     22     21     22     30     21     21     21     21     21     22     21     21     21     21     21     21     21     21     21     21     21     21     21     21     21     21     21     21     21     21     21     21     21     21     21     21     21     21     21     21     21     21     21     21     21     21     21     21     21     21     21     21     21     21     21     21                                                                                                    | landar Information Current                              | h Roing Displayed Calendar Or  | stione Drint Colondar      |                           |                 |                       |                               |
| Sunday Salouts to//02/2018 Calouts End Cale: 06/28/2019 Default Hours/Day: 8::00     Sounday Monday Tuesday Wednesday Thursday Friday Salourday     Sunday   Monday   Tuesday   Wednesday   Thursday   Friday   Salourday     2   3   4   5   6   7   8   5     9   10   11   12   13   14   15     16   17   18   9   20   21   2   26   6/tristmas(0:00)   26   21   2   1     30   31   Christmas(0:00)   25   Christmas(0:00)   26   Christmas(0:00)   21   2   2                                                                                                    | Calendar Events                                         |                                | Juons Philic Calendar      |                           |                 |                       |                               |
| December 2018     >>>       Sunday     Monday     Tuesday     Wednesday     Thursday     Friday     Saturday       2     3     4     5     6     7     8       9     10     11     12     13     14     15       16     17     18     19     20     21     2     2       30     31     Christmas(0:00)     26     Christmas(0:00)     26     Christmas(0:00)     29     21     29     29     20     21     20     20     20     20     20     20     20     20     20     20     20     20     20     20     20     20     20     20     20     20     20     20     20     20     20     20     20     20     20     20     20     20     20     20     20     20     20     20     20     20     20     20     20     20     20     20     20     20 <td< td=""><td>Time Off Requests<br/>FM Calendar: <b>226 Days</b> Calen</td><td>idar Start Date: 07/02/2018 Ca</td><td>lendar End Date: 06/28/201</td><td>9 Default Hours/Dav: 8:00</td><td></td><td></td><td></td></td<>                                                                                                    | Time Off Requests<br>FM Calendar: <b>226 Days</b> Calen | idar Start Date: 07/02/2018 Ca | lendar End Date: 06/28/201 | 9 Default Hours/Dav: 8:00 |                 |                       |                               |
| Sunday     Monday     Tuesday     Wednesday     Thursday     Friday     Saturday       2     3     4     5     6     7     8       9     10     11     12     13     14     15       16     17     18     19     20     21     22     30     25     Christmas(0:00)     26     27     28     29     20     21     20     21     20     20     20     20     20     20     20     20     20     20     20     20     20     20     20     20     20     20     20     20     20     20     20     20     20     20     20     20     20     20     20     20     20     20     20     20     20     20     20     20     20     20     20     20     20     20     20     20     20     20     20     20     20     20     20     20     20     20 <td>&lt;&lt;&lt;</td> <td></td> <td></td> <td>December 20</td> <td>18</td> <td></td> <td>&gt;&gt;&gt;</td>                                                                                                    | <<<                                                     |                                |                            | December 20               | 18              |                       | >>>                           |
| Sunday     Monday     Tuesday     Vreenessay     Trunsday     Price     Saturday     Saturday       1     1     1     1     1     1     1     1       2     3     4     5     6     7     8     1       9     10     11     12     13     14     15     1       16     17     18     19     20     21     2     2       30     31     christmas(0:00)     Christmas(0:00)     Christmas(0:00)     Christmas(0:00)     Christmas(0:00)     1     1     1                                                                                                    | Curretou                                                | Mandau                         | Tuesday                    | Wednesday                 | Thursday        | Faiders               | Cabundari                     |
| Image: Image:               | Sunday                                                  | монцау                         | Tuesday                    | wednesday                 | mursuay         | Friday                | Saturuay                      |
| Image: series of the series of the series               |                                                         |                                |                            |                           |                 |                       | T                             |
| Image: border border |                                                         |                                |                            |                           |                 |                       |                               |
| 23456789101112131415161718192021223 $Christmas (0:00)$ $Christmas (0:00)$ $Christmas (0:00)$ $Christmas (0:00)$ $Christmas (0:00)$ 259 $Christmas (0:00)$ $Christmas (0:00)$ $Christmas (0:00)$ $Christmas (0:00)$ $Christmas (0:00)$ $Christmas (0:00)$ $Christmas (0:00)$ $Christmas (0:00)$                                                                                                    |                                                         |                                |                            |                           |                 |                       |                               |
| Image: series of the series of the series | 2                                                       | 3                              | 4                          | 5                         | 6               | 7                     | 8                             |
| Image: Note of the second second s |                                                         |                                |                            |                           |                 |                       |                               |
| Image: bound bound        |                                                         |                                |                            |                           |                 |                       |                               |
| 9   10   11   12   13   14   13   14   15     16   17   18   19   20   21   22     23   24   christmas (0:00)   25   26   christmas (0:00)   26   christmas (0:00)   29     30   31   christmas (0:00)   1   I   I   I   I   I                                                                                                    | 0                                                       | 10                             | 11                         | 10                        | 10              | 14                    | 15                            |
| Image: series of the series of the series | 9                                                       | 10                             | 11                         | 12                        | 13              | 14                    | 15                            |
| Image: series of the series of the series |                                                         |                                |                            |                           |                 |                       |                               |
| 161718192021222324556hristmas(0:00)6hristmas(0:00)7hristmas(0:00)8hristmas(0:00)93031111111                                                                                                    |                                                         |                                |                            |                           |                 |                       |                               |
| AAAAAAAAAAAAAAAAAAAAAAAAAAAAAAAAAAAAAAAAAAAAAAAAAAAAAAAAAAAAAAAAAAAAAAAAAAAAAAAAAAAAAAAAAAAAAAAAAAAAAAAAAAAAAAAAAAAAAAAAAAAAAAAAAAAAAAAAAAAAAAAAAAAAAAAAAAAAAAAAAAAAAAAAAAAAAAAAAAAAAAAAAAAAAAAAAAAAAAAAAAA                                                                                                    | 16                                                      | 17                             | 18                         | 19                        | 20              | 21                    | 22                            |
| Image: series of the series of the series |                                                         |                                |                            |                           |                 |                       |                               |
| A colorA color <t< td=""><td></td><td></td><td></td><td></td><td></td><td></td><td></td></t<>                                                                                                    |                                                         |                                |                            |                           |                 |                       |                               |
| Z3     Z4     Z5     Z5     Z0     Z7     Z6     Z6     Z9       30     31     Christmas(0:00)     Christmas(0:00)     Ch                                                                                                    | 22                                                      | 24                             | 25                         | 26                        | 27              | 20                    | 20                            |
| 30 31   Christmas(0:00)                                                                                                    | 23                                                      | Z4<br>Christmas (0:00)         | 2.5<br>Christmas(0:00)     | 20<br>Christmas(0:00)     | Christmas(0:00) | ZO<br>Christmas(0:00) | 29                            |
| 30 31   Christmas(0:00)                                                                                                    |                                                         |                                |                            |                           |                 |                       |                               |
| 30 31<br>Christmas(0:00)                                                                                                    |                                                         |                                |                            |                           |                 |                       |                               |
| Christmas(U:U0)                                                                                                    | 30                                                      | 31                             |                            |                           |                 |                       |                               |
|                                                                                                    |                                                         | Christmas(0:00)                |                            |                           |                 |                       |                               |
|                                                                                                    |                                                         |                                |                            |                           |                 |                       |                               |
|                                                                                                    |                                                         |                                |                            |                           |                 |                       |                               |